## Instrukcja aktywacji kodu EA ACCESS na konsoli XBOX ONE

Kroki do wykonania na konsoli Xbox One:

- 1. Na ekranie Start przewiń w prawo do pozycji Sklep.
- 2. W obszarze Kategorie wybierz pozycję Aplikacje (Apps).
- 3. Kliknij przycisk Szukaj aplikacji. Wpisz "EA Access".
- 4. Zainstaluj i uruchom aplikację EA Access.
- 5. Wybierz opcję "Use a code" i wpisz kod otrzymany od nas

WAŻNE : Kod jest 25 znakowy. Kod należy wpisać w blokach po 5 znaków rozdzielonych myślnikami.

Życzymy udanej zabawy !!!

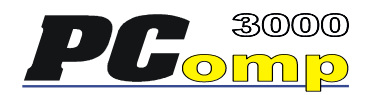

| ul. Kochanowskiego 5b                 | Oddział w Radomiu     |
|---------------------------------------|-----------------------|
| 26-900 Kozienice                      | 26-600 Radom          |
| tel. 048 611-02-50                    | ul. Okulickiego 47    |
| fax. 048 611-27-80                    | tel/fax. 48-331-59-52 |
| e-mail: <u>kozienice@pcomp3000.pl</u> | radom@pcomp3000.pl    |
| www.pcomp3000.pl                      |                       |